# **INSPIRON**<sup>™</sup>

## **INSTALLASJONSVEILEDNING**

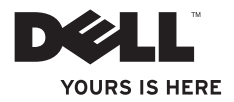

# **INSPIRON**<sup>™</sup>

## **INSTALLASJONSVEILEDNING**

Modell PP42L

## Merknader, forholdsregler og advarsler

- MERK: En MERKNAD inneholder viktig informasjon som gjør at du kan bruke datamaskinen mer effektivt.
- FORHOLDSREGEL: En FORHOLDSREGEL angir enten potensiell fare for maskinvaren eller tap av data, og forteller hvordan du kan unngå problemet.

ADVARSEL: En ADVARSEL angir potensiell fare for skade på eiendom, personskade eller død.

#### Informasjonen i dette dokumentet kan endres uten varsel.

#### © 2009 Dell Inc. Med enerett.

Reproduksjon av dette materialet i enhver form er strengt forbudt uten skriftlig tillatelse fra Dell Inc.

Varemerker i teksten: Dell, DELL-logoen, Inspiron, YOURS IS HERE og DellConnect er varemerker tilhørende Dell Inc; Intel, Celeron, og Pentium er registrerte varemerker og Core et varemerke tilhørende Intel Corporation i USA og/eller andre land; Microsoft, Windows, Windows Vista og Windows Vista-startknapplogoen er enten varemerker eller registrerte varemerker tilhørende Microsoft Corporation i USA og/eller andre land; Blu-ray Disc er et varemerke Blu-ray Disc Association; Bluetooth er et registrert varemerke eid av Bluetooth SIG, Inc., og er brukt av Dell under lisens.

Andre varemerker og varenavn kan være brukt i dette dokumentet som en henvisning til enhetene som innehar rettighetene til merkene og navnene eller til produktene. Dell Inc. fraskriver seg enhver eierinteresse for varemerker og varenavn som ikke er deres egne.

#### Mars 2009 Delenr. P417N Rev. A00

# Innhold

| Konfigurere din bærbare Inspiron <sup>™</sup> - |
|-------------------------------------------------|
| datamaskin                                      |
| Før du konfigurerer datamaskinen                |
| Koble til strømadapteren6                       |
| Koble til nettverkskabelen (valgfritt)          |
| Trykk på av/på-knappen                          |
| Windows Vista® -konfigurasjon                   |
| Aktivere eller deaktivere trådløst              |
| Koble til Internett (valgfritt)10               |
| Hvordan bruke bærbar Inspiron™12                |
| Funksjoner på høyre side12                      |
| Funksjoner på venstre side14                    |
| Funksjoner på forsiden16                        |
| Datamaskinsokkel og tastaturfunksjoner 18       |
| Bevegelser for styreplaten                      |
| Mediekontroller                                 |

| Skjermfunksjoner24                                                                                                    |
|----------------------------------------------------------------------------------------------------|
| Ta ut og sette tilbake batteriet                                                                                                    |
| Programvarefunksjoner28                                                                                                    |
| Løse problemer                                                                                                    |
| Nettverksproblemer30                                                                                                    |
| Strømproblemer32                                                                                                    |
| Minneproblemer33                                                                                                    |
| Maskinheng og programvareproblemer34                                                                                                    |
| Bruke støtteverktøy                                                                                                    |
|                                                                                                    |
| Dells brukerstøttesenter                                                                                                    |
| Dells brukerstøttesenter                                                                                                    |
| Dells brukerstøttesenter                                                                                                    |
| Dells brukerstøttesenter                                                                                                    |
| Dells brukerstøttesenter                                                                                                    |
| Dells brukerstøttesenter       36         Systemmeldinger       38         Feilsøkingsverktøy for maskinvare       39         Dell Diagnostics       40         Gjenopprette operativsystemet       42         Systemgjenoppretting       42 |

### Innhold

| Dell Factory Image Restore44           |
|----------------------------------------|
| Installere operativsystemet på nytt 46 |
| Få hjelp                               |
| Brukerstøtte og kundeservice49         |
| Internett-tjenester                    |
| Automatisk ordrestatusservice51        |
| Produktveiledning51                    |
| Før du ringer52                        |
| Ta kontakt med Dell                    |
| Finne mer informasjon og ressurser54   |
| Spesifikasjoner56                      |
| Stikkordregister63                     |

# Konfigurere din bærbare Inspiron<sup>™</sup>-datamaskin

Dette avsnittet gir informasjon om hvordan din bærbare Inspiron 1440 skal settes opp, og hvordan eksterne enheter skal kobles til.

## Før du konfigurerer datamaskinen

Når du velger plassering av datamaskinen, må du sikre at du har enkel tilgang til en strømkilde, tilstrekkelig ventilasjon og en jevn overflate som du kan plassere datamaskinen på.

Hvis luftstrømmen rundt din bærbare Inspiron hindres, kan det føre til overoppheting. Du kan unngå overoppheting ved å sikre at det er minst 10,2 cm (4 tommer) klaring bak datamaskinen og minst 5,1 cm (2 tommer) på alle andre sider. Datamaskinen må ha god plass rundt seg. Legg den for eksempel aldri i et skap når strømmen er slått på. ADVARSEL: Ikke blokker, dytt objekter i eller la det samle seg støv i ventilasjonshullene. Ikke plasser Dell™-datamaskinen i et miljø med lite luftgjennomstrømning, for eksempel i en lukket koffert, mens den er på. For lite luftgjennomstrømning kan skade datamaskinen eller føre til brann. Viften i datamaskinen slår seg på når

datamaskinen blir varm. Viftestøy er normalt og angir ikke et problem med viften eller datamaskinen.

FORHOLDSREGEL: Hvis du legger tunge eller skarpe ting på datamaskinen, kan datamaskinen bli permanent skadet.

## Koble til strømadapteren

Koble strømadapteren til datamaskinen, og plugg den deretter inn i en stikkontakt eller et overspenningsvern.

- ADVARSEL: Strømadapteren fungerer med stikkontakter over hele verden. Strømstøpsler og grenuttak kan imidlertid variere fra land til land. Hvis du bruker en inkompatibel kabel eller kobler kabelen feil til grenuttaket eller stikkontakten, kan det føre til brann eller permanent skade på datamaskinen.
- MERK: Lad batteriet i minst 12 timer før lar datamaskinen gå på bare batteristrøm.

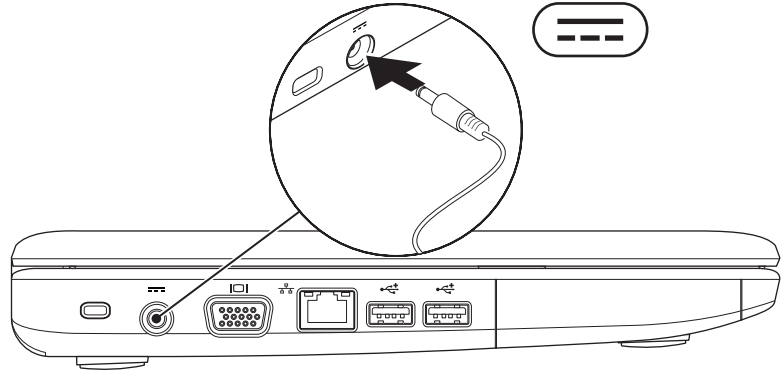

Konfigurere din bærbare Inspiron<sup>™</sup>-datamaskin

## Koble til nettverkskabelen (valgfritt)

Hvis du vil bruke et kabeltilkoblet nettverk, kobler du til nettverkskabelen nå.

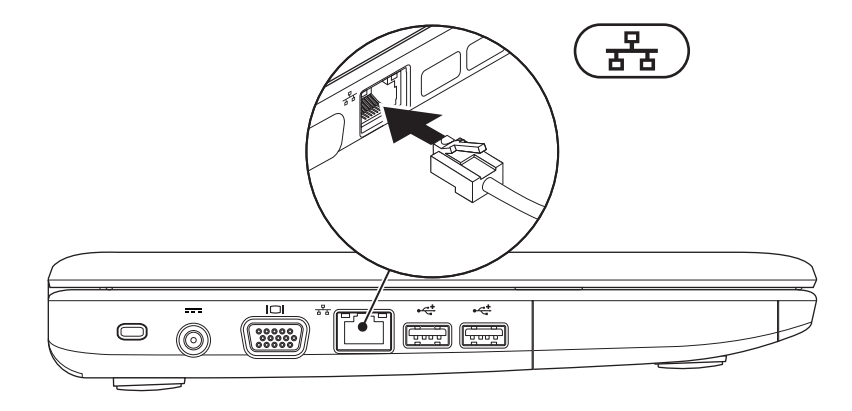

## Trykk på av/på-knappen

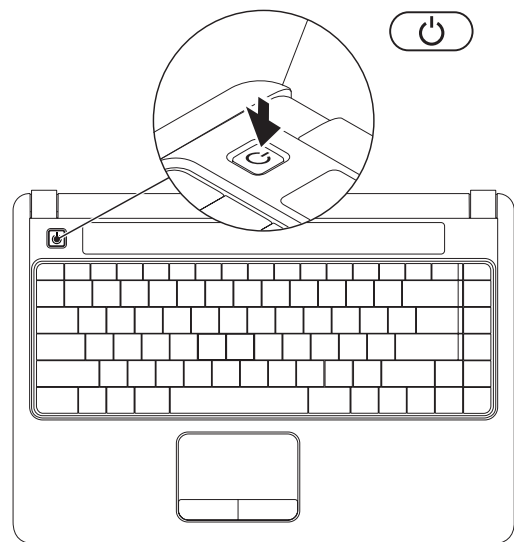

## Windows Vista® -konfigurasjon

Hvis du valgte operativsystemet Windows Vista da du kjøpte datamaskinen, er Windows Vista forhåndskonfigurert i datamaskinen. Følg instruksjonene på skjermen for å konfigurere Windows Vista for første gang. Disse trinnene er obligatoriske, og tar opp til 15 minutter å fullføre. Skjermbildene veileder deg gjennom flere prosesser, blant annet godkjenning av lisensavtaler, innstillinger og konfigurering av en Internett-tilkobling.

- FORHOLDSREGEL: Ikke avbryt operativsystemets konfigurering. Avbrytelser kan gjøre datamaskinen din ubrukelig.
- MERK: Det anbefales at du laster ned og installerer de seneste BIOS-er og drivere for datamaskinen, som er tilgjengelige på Dells webområde for brukerstøtte på support.dell.com.

# Aktivere eller deaktivere trådløst

Slik aktiverer du trådløst med datamaskinen slått på:

 Trykk <Fn><F2>, eller trykk på <sup>€</sup>Å<sup>3</sup> -tasten på tastaturet.

Dialogboksen for **Aktivere eller deaktivere** trådløst vises.

- 2. Velg ett av de følgende:
  - -Aktiver Bluetooth
  - Aktiver trådløst LAN
- 3. Klikk på OK.

Hvis du vil slå av trådløst, trykker du <Fn><F2> igjen for å slå av alle radiokommunikasjonsenheter.

# Koble til Internett (valgfritt)

MERK: Internettleverandører og tilbudene fra disse varierer fra land til land.

Hvis du vil koble maskinen til Internett, må du ha et modem eller en nettverkstilkobling og en Internettleverandør

Hvis du ikke har kjøpt en WLAN-adapter, kan du bestille dette via Dells webområde for brukerstøtte på www.dell.com.

- MERK: Hvis du ikke kan koble til Internett, men har koblet deg til på samme måte tidligere, kan tjenesten fra Internettleverandøren være nede. Kontakt Internettleverandøren for å kontrollere at tjenesten er tilgjengelig, eller prøv på nytt senere.

Ha informasjonen om Internettleverandør for hånden. Hvis du ikke har noen Internettleverandør, kan veiviseren for Koble til Internett hjelpe deg med å finne en.

### Konfigurere en kablet tilkobling

- Hvis du bruker en ekstern tilkobling, må du koble telefonlinjen til telefonkontakten i veggen og det eksterne USB-modemet (tilleggsutstyr) før du konfigurerer Internetttilkoblingen.
- Hvis du bruker en DSL- eller kabel-/ satellittmodemtilkobling, tar du kontakt med Internettleverandøren eller mobiltelefontjenesten for installasionsanvisninger.

Følg instruksjonene i «Konfigurere Internett»tilkoblingen på side11.

### Konfigurere en trådløs tilkobling

MERK: Se dokumentasjonen som fulgte med den trådløse ruteren når du skal konfigurere den.

Før du kan bruke den trådløse Internetttilkoblingen, må du koble til den trådløse ruteren. Slik konfigurerer du tilkoblingen til en trådløs ruter:

- 1. Lagre og lukk alle åpne filer, og avslutt alle åpne programmer.
- **2.** Klikk på Start  ${}^{\textcircled{0}}$   $\rightarrow$  Koble til.
- **3.** Følg instruksjonene på skjermen for å fullføre installasjonen.

### Konfigurere Internett-tilkoblingen

- 1. Lagre og lukk alle åpne filer, og avslutt alle åpne programmer.
- **2.** Klikk på Start  ${}^{\textcircled{0}}$   $\rightarrow$  Kontrollpanel.
- 3. Under Nettverk og Internett klikker du Koble til Internett.

Vinduet Koble til Internett vises.

- 4. Klikk enten Bredbånd (PPPoE) eller Ekstern tilkobling, avhengig av hvordan du vil koble til:
  - Velg Bredbånd for tilkobling via DSL, satellittmodem, kabel-TV-modem eller trådløsteknologien Bluetooth<sup>®</sup>.
  - Velg Ekstern tilkobling hvis du bruker et valgfritt USB-modem for oppringt tilkobling eller ISDN.
- MERK: Hvis du ikke vet hvilken type tilkobling du skal velge, klikker du Hjelp meg å velg eller tar kontakt med Internettleverandøren.
- Følg anvisningene på skjermen og bruk installasjonsinformasjonen fra Internettleverandøren for å fullføre installasjonen.

# Hvordan bruke bærbar Inspiron™

Bærbar Inspiron 1440 har indikatorer og knapper som gir informasjon og hjelper deg med å utføre vanlige oppgaver. Du kan koble til ekstra enheter ved hjelp av kontaktene på datamaskinen.

# Funksjoner på høyre side

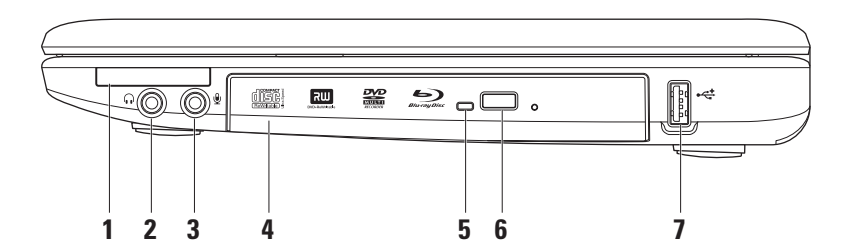

1 EC Spor for ExpressCard: Gir støtte til ekstra minne, kablet eller trådløs kommunikasjon, multimedia og sikkerhetsfunksjoner. Støtter 34 mm ExpressCard.

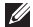

- MERK: Datamaskinen leveres med et *tomt* plastkort i ExpressCard-sporet. Det tomme kortet beskytter ubrukte spor mot støv og andre partikler. Ta vare på det tomme kortet slik at du kan bruke det når det ikke står noe ExpressCard i sporet. Tomme kort fra andre datamaskiner passer kanskje ikke i din datamaskin.
- 2 Lydutgang/hodetelefonkontakt: Kobler til høretelefoner eller sender lyd til strømdrevne høyttalere eller lydanlegg.
- 3 Lydinngang/mikrofonkontakt: Kobler til en mikrofon eller mater inn signal for bruk med programmer med lyd.
- **4 Optisk stasjon:** Spiller av eller brenner CD-er, DVD-er eller Blu-ray-plater (tilleggsutstyr). Pass på at siden med skrift eller trykk på vender opp når du setter inn plater.
- 5 Lampe for optisk stasjon: Blinker når du trykker på utløserknappen for optisk stasjon, eller når en plate du har satt inn blir lest.
- 6 Utløserknapp for optisk stasjon: Åpner den optiske stasjonen.
- 7 USB 2.0-kontakt: Kobler til USB-enheter, for eksempel mus, tastatur, skriver, ekstern stasjon eller MP3-spiller.

## Funksjoner på venstre side

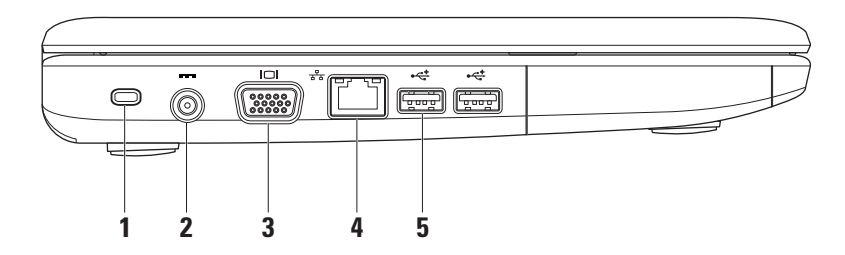

1 Spor for sikringskabel: Kobler tyverisikring til datamaskinen. Dette utstyret kan kjøpes i en databutikk.

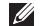

**MERK**: Før du kjøper tyverisikring, bør du forsikre deg om at det fungerer sammen med sikringskabelsporet på datamaskinen din.

- Strømadapterkontakt: Kobles til strømadapteren for å tilføre strøm til datamaskinen og 2 lade opp batteriet.
- **VGA-kontakt:** Kobler til en skjerm eller projektor. 3
- 물곱 Nettverkskontakt: Kobler datamaskinen til et nettverk eller en bredbåndsenhet hvis du 4 bruker et kabeltilkoblet nettverk.
- 5 USB 2.0-kontakter (2): Kobler til USB-enheter, for eksempel mus, tastatur, skriver, ekstern stasjon eller MP3-spiller.

## Funksjoner på forsiden

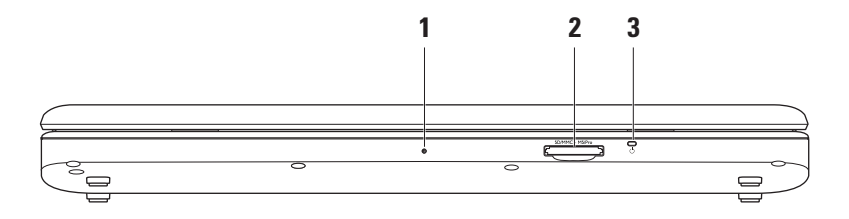

- 1 Én innebygd analog mikrofon: Gir lyd av høy kvalitet under videosamtaler og lydopptak av stemmer.
- 2 SD/MMC MS/Pro **7-i-1 mediekortleser:** Gir en rask og praktisk måte å vise og dele digitale bilder, musikk, videoer og dokumenter lagret på følgende digitale minnekort på:
  - Secure digital-minnekort (SD)
  - Secure Digital Input Output-kort (SDIO)
  - Multi Media-kort (MMC)
  - Memory Stick

- Memory Stick PRO
- Hi Speed-SD
- Hi Density-SD
- 3 Dindikatorlampe for strøm/batteri: Slås på og lyser konstant eller blinker for å angi strøm-/ batteristatus. Lampen angir følgende tilstander når batteriet lades eller datamaskinen går på: strømadapter
  - Jevnt hvitt lys: Datamaskinen er av eller på, og batteriet lader.
  - Blinkende hvitt lys: Maskinen er i ventemodus.
  - Lyser ikke: Datamaskinen er av eller i dvalemodus.

batteri

- Jevnt hvitt lys: Datamaskinen er på.
- Blinkende hvitt lys: Datamaskinen er i ventemodus.
- Jevnt ravgult lys: Lavt batterinivå. Koble til strømadapteren for å lade batteriet.
- Lyser ikke: Datamaskinen er av eller i dvalemodus.

## Datamaskinsokkel og tastaturfunksjoner

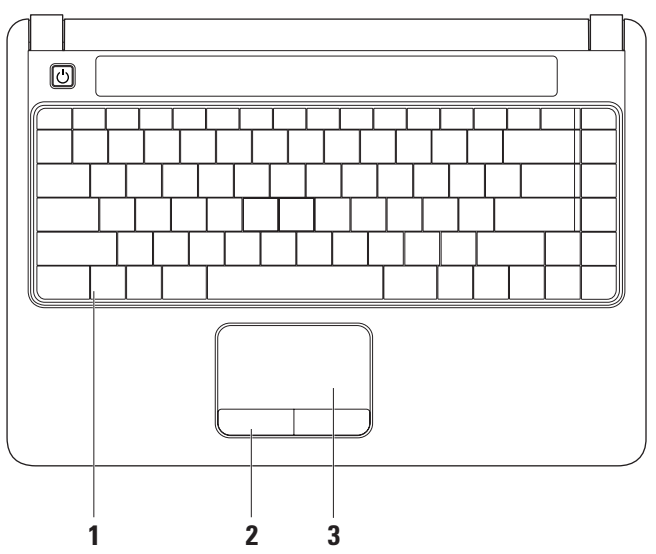

- **1 Tastatur:** Hvis du vil ha mer informasjon om tastaturet, kan du se *Dell Technology Guide* (teknologihåndbok). Mediekontrollene finnes også på tastaturet. Disse kontrollene kan styre CD-er, DVD-er, Blu-ray (tilleggsutstyr) og medieavspilling.
- 2 Styreplateknapper: Med disse kan du venstre- og høyreklikke, som med en mus.
- **3 Styreplate:** Styrer musepekeren og drar eller flytter valgte objekter på samme måte som en mus. Venstreklikk ved å trykke på overflaten.

# Bevegelser for styreplaten

### Rull

Gjør at du kan rulle gjennom innholdet. Det finnes flere rullefunksjoner:

**Tradisjonell rulling:** Rull opp og ned, eller til høyre og venstre.

Slik ruller du opp og ned:

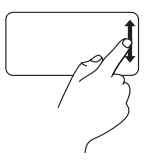

Beveg en finger opp eller ned i det vertikale rulleområdet (ytterst til høyre på styreplaten) for å rulle opp eller ned i det aktive vinduet.

Slik ruller du til høyre og venstre:

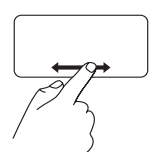

Beveg en finger til høyre eller venstre i det horisontale rulleområdet (helt nederst på styreplaten) for å rulle til høyre og venstre i det aktive vinduet. **Sirkelrulling:** Rull opp og ned, eller til høyre og venstre.

Slik ruller du opp og ned:

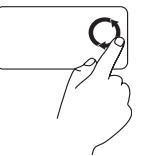

Beveg en finger i det vertikale rulleområdet (ytterst til høyre på styreplaten) i en sirkelbevegelse med urviseren for å rulle opp, eller mot urviseren for å rulle ned.

Slik ruller du til høyre og venstre:

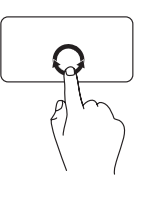

Beveg en finger i det horisontale rulleområdet (helt nederst på styreplaten) i en sirkelbevegelse med urviseren for å rulle til høyre, eller mot urviseren for å rulle til venstre.

### Zoom

Gjør at du kan øke eller redusere størrelsen på skjerminnholdet. Det finnes flere zoomfunksjoner.

Zoom med en finger: Zoom inn eller ut.

Zoome inn:

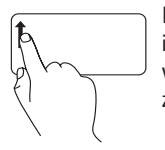

Beveg en finger oppover i zoom-området (ytterst til venstre på styreplaten) for å zoome inn.

Zoome ut:

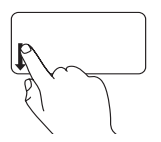

Beveg en finger nedover i zoom-området (ytterst til venstre på styreplaten) for å zoome ut.

## Mediekontroller

Du kan konfigurere mediekontrolltastene ved hjelp av **Function Key Behavior** (**funksjonstastoppførsel**) i programmet **System Setup** (**systemoppsett**). Dette er alternativene i innstillingene for **Function Key Behavior**:

**Multimedia Key First (Multimedietast først**): Dette er standardvalget. Når du trykker på en av mediekontrolltastene, utføres den tilknyttede multimediehandlingen. For funksjonstasten, trykker du på <Fn> + den nødvendige funksjonstasten.

**Function Key First (funksjonstast først):** Når du trykker på en av funksjonstastene, utføres den tilknyttede funksjonen. Trykk på <Fn> + den nødvendige mediekontrolltasten for mediekontrollhandling.

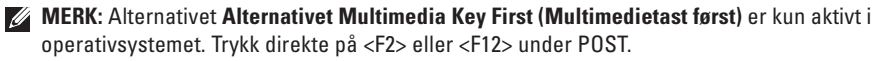

### Hvordan bruke bærbar Inspiron™

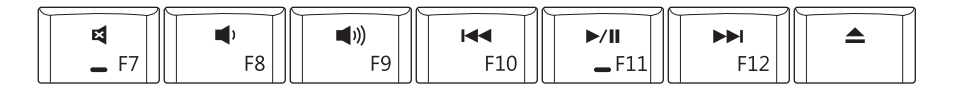

- I Demp lyden
- 또 Skru ned volumet
- の Skru opp volumet
- I⊲⊲ Spill av forrige spor eller kapittel

| ⊳/00 | Spill av | eller | sett på | pause |
|------|----------|-------|---------|-------|
|------|----------|-------|---------|-------|

- Spill av neste spor eller kapittel
- △ Løs ut platen

## Skjermfunksjoner

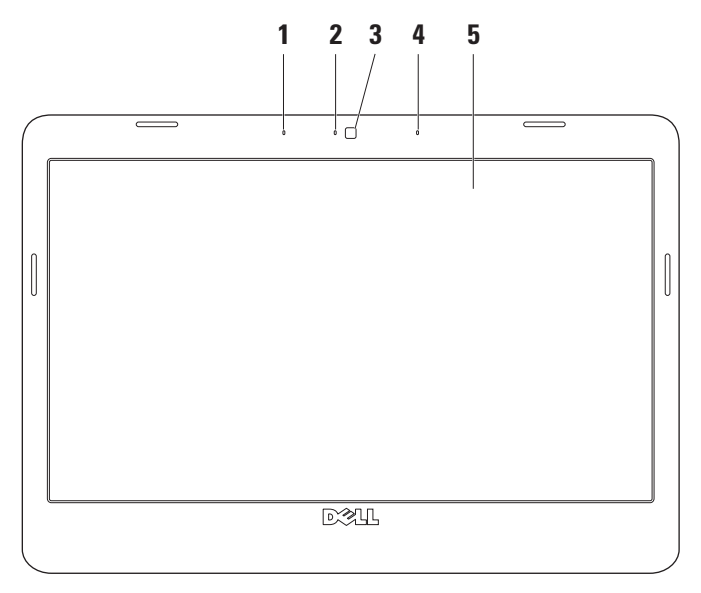

- 1 Venstre digitale mikrofon (tilleggsutstyr): Gir sammen med den høyre digitale mikrofonen lyd av høy kvalitet under videokonferanser og lydopptak av stemmer.
- 2 Indikatorlampe for kameraaktivitet (tilleggsutstyr): Lys som indikerer om kameraet er på eller av. Basert på valgene du gjorde da du bestilte datamaskinen, er det ikke sikkert at det fulgte et kamera med datamaskinen.
- **3 Kamera (tilleggsutstyr):** Innebygd kamera for video, konferanse og chat. Basert på valgene du gjorde da du bestilte datamaskinen, er det ikke sikkert at det fulgte et kamera med datamaskinen.
- **4** Høyre digitale mikrofon (tilleggsutstyr): Gir sammen med den venstre digitale mikrofonen lyd av høy kvalitet under videosamtaler og lydopptak av stemmer.
- **5** Skjerm: Skjermens egenskaper kan variere avhengig av valgene du gjorde da du bestilte datamaskinen. Se *Dell Technology Guide* (teknologihåndbok) hvis du vil ha mer informasjon om skjermer.

## Ta ut og sette tilbake batteriet

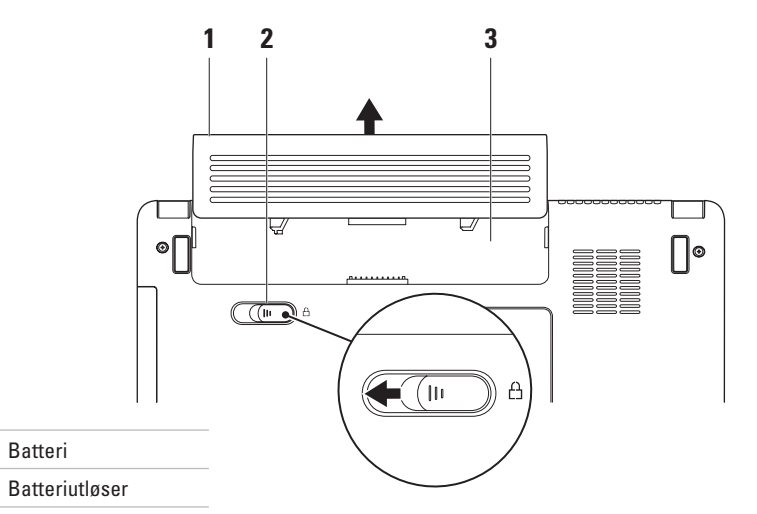

3 Batterirom

1

2

- ADVARSEL: Før du starter noen av prosedyrene i denne delen, må du følge sikkerhetsanvisningene vedlagt datamaskinen.
- ADVARSEL: Bruk av et inkompatibelt batteri kan øke risikoen for brann eller eksplosjon. Denne datamaskinen bør bare bruke batterier fra Dell. Ikke bruk batterier fra andre datamaskiner.
- ADVARSEL: Før du fjerner batteriet, må du slå av datamaskinen og fjerne alle eksterne kabler (også strømadapteren).

### Slik tar du ut batteriet:

- 1. Slå av datamaskinen, og snu den opp ned.
- 2. Skyv batterilåsutløseren til siden.
- 3. Skyv batteriet ut av batterirommet.

Batteriet settes tilbake i batterirommet ved å skyve det inn til det klikker på plass.

## Programvarefunksjoner

MERK: For mer informasjon om funksjonene som blir beskrevet i dette kapittelet, kan du se Dell Technology Guide (teknologihåndbok) på harddisken din eller Dells webområde for brukerstøtte på support.dell.com.

### Produktivitet og kommunikasjon

Du kan bruke datamaskinen til å lage presentasjoner, brosjyrer, kort, løpesedler og regneark, avhengig av programmene som er installert i datamaskinen. Sjekk innkjøpsordren din for å finne ut hvilken programvare som er installert på din datamaskin.

Når du er tilkoblet Internett, får du tilgang til webområder, mulighet til å opprette en e-post adresse, laste opp og ned filer, og så videre.

### Underholdning og multimedia

Du kan bruke datamaskinen til å se film, spille spill, og høre på musikk og Internettbaserte radiostasjoner.

### Tilpasse skrivebordet

Du kan tilpasse skrivebordet ved å endre utseende, oppløsning, bakgrunnsbilde, skjermsparer osv. via vinduet **Tilpass utseende** og lyder.

Slik åpner du vinduet Skjermegenskaper:

- Høyreklikk på et åpent område på skrivebordet.
- 2. Klikk på Tilpass for å åpne vinduet Tilpass utseende og lyder og lære mer om hvilke tilpassingsmuligheter du har.

### Tilpasse strøminnstillingene

Du kan bruke strømalternativene i operativsystemet for å konfigurere strøminnstillingene på datamaskinen. Microsoft<sup>®</sup> Windows Vista<sup>®</sup> har tre standardvalg:

- Balansert: Tilbyr full ytelse når du trenger det, og sparer strøm i perioder med inaktivitet.
- Strømsparer: Sparer strøm på datamaskinen ved å redusere systemets ytelse for å maksimere datamaskinens levetid, og redusere mengden energi datamaskinen forbruker i løpet av levetiden.
- Høy ytelse: Gir det høyeste nivået av systemytelse på datamaskinen ved å tilpasse prosessorhastigheten til aktiviteten din.

### Overføre informasjon til en ny datamaskin

- Klikk Start () → Overfør filer og innstillinger → Start Windows enkel overføring.
- 2. I vinduet Brukerkontroll klikker du Fortsett.

3. Klikk Starte en ny overføring eller Fortsette en overføring som pågår.

Følg instruksjonene i veiviseren **Windows enkel** overføring.

### Sikkerhetskopiering av data

Det anbefales at du av og til lager en sikkerhetskopi av filene og mappene på datamaskinen.

Slik sikkerhetskopierer du filene:

- Klikk på Start (③ → Kontrollpanel→ System og vedlikehold→ Velkomstsenter→ Overfør filer oginnstillinger.
- 2. Klikk på Sikkerhetskopier filer eller Sikkerhetskopier datamaskin.
- 3. Klikk Fortsett i vinduet Brukerkontokontroll, og følg instruksjonene i veiviseren Sikkerhetskopier filer.

# Løse problemer

Dette avsnittet gir informasjon om feilsøking på datamaskinen. Dersom de følgende retningslinjene ikke løser problemet ditt, kan du se «Bruke støtteverktøy» på side 36, eller se «Ta kontakt med Dell» på side 53.

# Nettverksproblemer

### Trådløse tilkoblinger

**Hvis du mister nettverksforbindelsen:** Den trådløse ruteren er koblet fra eller er blitt deaktivert på datamaskinen.

• Sjekk den trådløse ruteren for å se om den er slått på og koblet til datakilden (kabelmodem eller nettverkshub).

- Noe kan forstyrre, blokkere eller avbryte den trådløse tilkoblingen din. Forsøk å flytte datamaskinen nærmere ruteren.
- Gjenopprett forbindelsen til den trådløse ruteren:
  - a. Lagre og lukk alle åpne filer, og avslutt alle åpne programmer.
  - b. Klikk Start 💿  $\rightarrow$  Koble til.
  - c. Følg instruksjonene på skjermen for å fullføre installasjonen.

### Kablet tilkobling

#### Hvis du mister nettverksforbindelsen:

Nettverkskabelen er løs eller skadet.

• Kontroller kabelen for å se om den sitter i og ikke er skadet.

Lampen for koblingsintegritet på den integrerte nettverkskontakten gjør det mulig å bekrefte at tilkoblingen fungerer og gir informasjon om statusen:

- Grønn: Det er god forbindelse mellom et 10-Mbps-nettverk og datamaskinen.
- Oransje: Det er god forbindelse mellom et 100 Mbps nettverk og datamaskinen.
- Av: Datamaskinen registrerer ingen fysisk tilkobling til nettverket.

- Ű
  - MERK: Lampen for koblingsintegritet på nettverkskontakten er kun for kablet tilkobling. Lampen for koblingsintegritet gir ingen status for trådløse tilkoblinger.

## Strømproblemer

Hvis strømlampen ikke lyser: Datamaskinen er avslått, eller denfår ikke strøm.

- Koble til strømkabelen på nytt, både bak på maskinen og til stikkontakten.
- Hvis datamaskinen er koblet til et grenuttak med flere kontakter, kontrollerer du at grenuttaket er koblet til en stikkontakt og at grenuttaket er slått på. Forsøk å koble til strøm uten å benytte spenningsvern, forgrenere eller skjøteledninger for å kontrollere om maskinen lar seg slå på.
- Test stikkontakten med en annen enhet, for eksempel en lampe, for å kontrollere at den fungerer.
- Kontroller kabeltilkoblingene til strømadapteren. Hvis strømadapteren har en lampe, sjekker du at denne lampen lyser.

Hvis strømlampen lyser hvitt og du ikke får kontakt med datamaskinen: Det kan være skjermen du ikke får kontakt med. Trykk på av/ på-knappen og hold den inne til datamaskinen slår seg av, og slå den deretter på igjen.

Hvis strømlampen blinker hvitt: Datamaskinen er i ventemodus. Trykk på en tast på tastaturet, beveg pekeren ved å bruke styreplaten eller en tilkoblet mus, eller trykk på av/på-knappen for å gjenoppta normal drift.

Hvis du opplever interferens som forhindrer mottak av signaler på datamaskinen: Et uønsket signal skaper interferens ved å forstyrre eller blokkere andre signaler. Noen mulige årsaker til interferens er:

- Skjøteledninger for strøm, tastatur og mus.
- For mange enheter koblet til samme grenuttak.
- Flere grenuttak er koblet til den samme stikkontakten.

# Minneproblemer

### Hvis du får en melding om at det ikke er tilstrekkelig minne:

- Lagre og lukk alle åpne filer, og avslutt alle åpne programmer du ikke bruker, for å se om det løser problemet.
- I programvaredokumentasjonen finner du minimumskravene til minne. Installer om nødvendig ekstra minne (se *Servicehåndboken* på Dells webområde for brukerstøtte på **support.dell.com**).
- Sett i minnemodulene på nytt (se Servicehåndboken på Dells webområde for brukerstøtte på support.dell.com) for å sikre at datamaskinen kommuniserer korrekt med minnet.

### Hvis du opplever andre minneproblemer:

- Pass på at du følger retningslinjene for installering av minne (se Servicehåndboken på Dells webområde for brukerstøtte på support.dell.com).
- Sjekk at minnemodulen er kompatibel med datamaskinen din. Datamaskinen støtter DDR2-minne. Hvis du vil ha mer informasjon om hva slags minne som støttes av datamaskinen din, kan du se «Spesifikasjoner» på side 56.
- Kjør Dell Diagnostics (se «Dell Diagnostics» på side 40).
- Sett i minnemodulene på nytt (se Servicehåndboken på Dells webområde for brukerstøtte på support.dell.com) for å sikre at datamaskinen kommuniserer korrekt med minnet.

## Maskinheng og programvareproblemer

**Hvis maskinen ikke starter:** Forsikre deg om at strømkabelen er godt festet til datamaskinen ogstrømuttaket.

Hvis et program slutter å svare: Avslutt programmet.

- 1. Trykk på <Ctrl><Skift><Esc> samtidig.
- 2. Klikk på Programmer.
- 3. Klikk på programmet som ikke reagerer.
- 4. Klikk på Avslutt oppgave.

#### Hvis et program krasjer gjentatte ganger:

Sjekk dokumentasjonen for programvaren. Hvis nødvendig, avinstallerer du programmet og installerer det på nytt.

```
MERK: Det følger vanligvis med
installasjonsanvisninger i dokumentasjonen
eller på en CD/DVD.
```

Hvis datamaskinen slutter å svare eller en blå skjerm vises:

### FORHOLDSREGEL: Du kan miste data hvis du ikke kan slå av operativsystemet på en kontrollert måte.

Hvis datamaskinen ikke reagerer når du trykker på en tast på tastaturet eller flytter på musen, trykker du på av/på-knappen i minst 8–10 sekunder til maskinen slår seg av. Deretter starter du maskinen på nytt.

#### Hvis et program er laget for en tidligere versjon av Microsoft® Windows®-operativsystemet:

Kjør veiviseren for programkompatibilitet. Veiviseren for programkompatibilitet konfigurerer et program slik at det kjører i et miljø som ligner på et operativsystem som ikke er Windows Vista.

### 

- 2. I velkomstvinduet klikker du Neste.
- 3. Følg veiledningen på skjermen.

# Dersom du har andre problemer med programvare:

- Sikkerhetskopier filene umiddelbart.
- Bruk et antivirusprogram for å kontrollere harddisk eller CD-er.
- Lagre og lukk eventuelle åpne filer eller programmer, og slå av datamaskinen via Start ( menyen.
- Les dokumentasjonen for programvaren eller kontakt programvareprodusenten angående feilsøkingsinformasjon:
  - Kontroller at programmet er kompatibelt med operativsystemet på datamaskinen.

- Kontroller at maskinen overholder minimumskravene til maskinvare for å kunne kjøre programvaren. Du finner flere opplysninger i programvaredokumentasjonen.
- Kontroller at programmet er installert og konfigurert på riktig måte.
- Kontroller at enhetsdriverne ikke er i konflikt med programmet.
- Hvis nødvendig, avinstallerer du programmet og installerer det på nytt.

# Bruke støtteverktøy

## Dells brukerstøttesenter

Dells brukerstøttesenter hjelper deg med å finne tjenesten, støtten og den systemspesifikke informasjonen du trenger. Hvis du vil vite mer om Dells brukerstøttesenter og tilgjengelige brukerstøtteverktøy, kan du klikke kategorien Tjenester på support.dell.com. Klikk på 🜌 -ikonet i oppgavelinjen for å kjøre programmet. Hjemmesiden har koblinger til:

- Selvhjelp (feilsøking, sikkerhet, systemytelse, nettverk/Internett, sikkerhetskopiering/ gjenoppretting og operativsystemet Windows)
- Varsling (meldinger for teknisk brukerstøtte som er relevante for datamaskinen)
- Hjelp fra Dell (teknisk brukerstøtte fra DellConnect<sup>™</sup>, kundeservice, opplæring og veiledning, praktisk hjelp fra Dell on Call og sikkerhetsoppdatering på Internett via Online Scan med PCCheckUp)
- Om systemet (Systemdokumentasjon, Garantiopplysninger, Systeminformasjon, Oppgraderinger og Tilbehør)

Øverst på hjemmesiden for **Dells brukerstøttesenter** vises datamaskinens modellnummer sammen med servicemerket og ekspresservicekoden.

Hvis du vil vite mer om **Dells brukerstøttesenter**, se *Dell Technology Guide* (teknologihåndbok) på harddisken eller på Dells webområde for brukerstøtte på **support.dell.com**.

## Systemmeldinger

Hvis datamaskinen din har et problem eller en feil, kan den vise en systemmelding som kan hjelpe deg med å identifisere årsaken og finne ut hva du skal gjøre for å løse problemet.

MERK: Hvis du ikke finner meldingen du fikk i de følgende eksemplene, kan du se i dokumentasjonen for operativsystemet eller programmet du brukte da meldingen ble vist. Du kan eventuelt se Servicehåndboken på Dells webområde for brukerstøtte påsupport.dell.com, eller se «Ta kontakt med Dell» på side 53 for å få hjelp.

Alert! Tidligere forsøk på å starte dette systemet har mislyktes ved kontrollpunkt [nnnn]. For hjelp med å løse dette problemet merker du dette kontrollpunktet og kontakter Dells brukerstøtte – datamaskinen klarte ikke å gjennomføre oppstartsrutinen tre ganger på rad på grunn av samme feil. Se «Ta kontakt med Dell» på side 53 for å få hjelp. **CMOS checksum error (Kontrollsumfeil i CMOS)**: mulig feil på hovedkort eller lite RTC-batteristrøm. Skift ut batteriet. Se *Servicehåndboken* på Dells webområde for brukerstøtte på **support.dell.com** eller se «Ta kontakt med Dell» på side 53 for å få hjelp.

Hard-disk drive (HDD) read failure (kan ikke lese harddisk): Mulig feil på harddisk under HDD POST. Se «Ta kontakt med Dell» på side 53 for å få hjelp.

Hard-disk (HDD) drive read failure (kan ikke lese harddisk): Mulig feil på harddisk under HDDoppstartstest. Se «Ta kontakt med Dell» på side 53 for å få hjelp.

Keyboard failure (Tastaturfeil): Feil på tastatur eller løs kabel.

No boot device available (Ingen tilgjengelig oppstartsenhet): Ingen oppstartbar partisjon på hardiskenheten, harddiskkabelen er løs eller ingen oppstartbar enhet finnes.

 Hvis harddisken er oppstartenheten din, må du sørge for at kablene er tilkoblet og at stasjonen er korrekt installert og partisjonert som en oppstartenhet.  Gå inn i systemoppsett og påse at oppstartsekvensinformasjonen er riktig, (se Servicehåndboken på Dells webområde for brukerstøtte på support.dell.com).

No timer tick interrupt (Ingen tidtakertikk): En brikke på hovedkortet fungerer ikke som den skal, eller det er feil på hovedkortet (se *Servicehåndboken* på Dells webområde for brukerstøtte på **support.dell.com**).

USB over current error (USB-overstrømsfeil):

Koble fra USB-enheten. USB-enheten trenger mer strøm for å fungere som den skal. Bruk en ekstern strømkilde for å koble til USB-enheten. Hvis enheten har to USB-kabler, kan du koble til begge to.

NOTICE - Hard Drive SELF MONITORING SYSTEM has reported that a parameter has exceeded its normal operating range. Dell recommends that you back up your data regularly. A parameter out of range may or may not indicate a potential hard drive problem (MERK: Harddiskens selvovervåkingssystem har rapportert at en parameter er utenfor sitt normale driftsområde. Dell anbefaler at du sikkerhetskopierer dataene dine med jevne mellomrom. En parameter utenfor driftsområdet kan innebære et mulig harddiskproblem): S.M.A.R.T-feil, muligens feil på harddisken.

Denne funksjonen kan aktiveres eller deaktiveres i BIOS-konfigurasjonen (se «Ta kontakt med Dell» på side 53 hvis du trenger hjelp).

## Feilsøkingsverktøy for maskinvare

Hvis en enhet ikke registreres i løpet av konfigureringen av operativsystemet, eller blir registrert, men feilkonfigurert, kan du bruke **Feilsøkingsverktøy for maskinvare** for å løse problemet med inkompabilitet.

Slik startes feilsøkingsrutinen for maskinvare:

- **1.** Klikk Start  $\textcircled{0} \rightarrow Hjelp og støtte.$
- 2. Skriv inn hardware troubleshooter (maskinvarefeilsøking) i søkefeltet og trykk <Enter> for å startesøket.
- I søkeresultatene velger du det alternativet som best beskriver problemet, og følg de gjenværende feilsøkingstrinnene.

# **Dell Diagnostics**

Hvis det oppstår et problem med datamaskinen, utfører du kontrollene under Låsing av maskinen og programvareproblemer på side 34 og kjører Dell Diagnostics før du kontakter Dell for å få teknisk hjelp.

Vi anbefaler at du skriver ut disse veiledningene før du begynner.

- U
- **MERK**: Programmet Dell Diagnostics fungerer kun på Dell-maskiner.
- MERK: Mediet for Drivers and Utilities er tilleggsutstyr, og leveres ikke med alle datamaskiner.

Se *Servicehåndboken* for å se over din datamaskins konfigurasjonsinformasjon, og påse at enheten du ønsker å teste vises i system setup-programmet og er aktiv.

Start Dell Diagnostics fra harddisken eller fra platen *Drivers and Utilities*.

### Starte Dell Diagnostics fra harddisken

Dell Diagnostics ligger på en skjult partisjon for diagnostikk på harddisken.

- MERK: Hvis datamaskinen ikke kan vise et skjermbilde, kan du se Ta kontakt med Dell på side 53.
- **1.** Kontroller at datamaskinen er koblet til en stikkontakt som du vet fungerer.
- 2. Slå på datamaskinen (eller start den på nytt).
- Når DELL-<sup>™</sup> logoen vises, trykker du umiddelbart på <F12>. Velg Diagnostics fra oppstartmenyen, og trykk på <Enter>.
- MERK: Hvis du venter for lenge, slik at operativsystemlogoen vises, venter du til du ser Microsoft<sup>®</sup> Windows<sup>®</sup>-skrivebordet. Deretter slår du av datamaskinen og prøver på nytt.

- MERK: Hvis du får en melding om at ingen partisjon for diagnoseverktøy er funnet, kjører du Dell Diagnostics fra *Drivers and Utilities*-platen.
- Trykk en tast for å starte Dell Diagnostics fra partisjonen for diagnostikkverktøy på harddisken.

### Starte Dell Diagnostics fra disken Drivers and Utilities

- 1. Sett inn disken Drivers and Utilities.
- Slå av og start datamaskinen på nytt.Når DELL-logoen vises, trykker du umiddelbart på <F12>.
- MERK: Hvis du venter for lenge slik at operativsystemlogoen vises, venter du til du ser skrivebordet i Microsoft<sup>®</sup> Windows<sup>®</sup>-skrivebordet. Deretter slår du av datamaskinen og prøver på nytt.

- MERK: Det neste trinnet endrer oppstartsekvensen bare denne ene gangen. Neste gang startes datamaskinen ifølge stasjonene som er spesifisert i systemoppsettprogrammet.
- 3. Når listen for oppstartenheten vises, uthev CD/DVD/CD-RW og trykk <Enter>.
- Velg alternativet Boot from CD-ROM (start fra CD-rom) i menyen som vises, og trykk <Enter>.
- 5. Tast 1 for å åpne CD-menyen, og trykk på <Enter> for å fortsette.
- Velg Run the 32 Bit Dell Diagnostics (kjør 32-bits Dell Diagnostics) fra den nummererte listen. Hvis listen inneholder flere versjoner, velger du den som passer for din datamaskin.
- 7. Når hovedmenyen i Dell Diagnostics vises, velger du testen du vil kjøre.

# Gjenopprette operativsystemet

Du kan gjenopprette operativsystemet på følgende måter:

- Systemgjenoppretting tilbakestiller datamaskinen til en tidligere driftstilstand, uten at det innvirker på datafiler. Bruk Systemgjenoppretting som førstevalg for å gjenopprette operativsystemet og beholde datafiler.
- Med Dell Factory Image Restore gjenoppretter du harddisken til den tilstanden den hadde da du kjøpte datamaskinen. Denne fremgangsmåten sletter alle data på harddisken permanent og fjerner alle programmer som er installert etter at du mottok datamaskinen. Bruk Dell Factory Image Restore bare hvis Systemgjenoppretting ikke løser problemet med operativsystemet.
- Hvis det fulgte med en operativsystemplate sammen med datamaskinen, kan du bruke den til å gjenopprette operativsystemet. Hvis du bruker installeringsplaten for operativsystem, slettes imidlertid også alle data på harddisken. Bruk platen bare hvis Systemgjenoppretting ikke løste problemene med operativsystemet.

# Systemgjenoppretting

Windows-operativsystemene har et Systemgjenoppretting-alternativ som gir mulighet til å tilbakestille datamaskinen til en tidligere driftstilstand (uten at det innvirker på datafiler) hvis endringer av maskinvaren, programvaren eller andre systeminnstillinger blir slettet fra datamaskinen under en uønsket driftstilstand. Eventuelle endringer som Systemgjenoppretting gjør med datamaskinen er fullt reverserbare.

### FORHOLDSREGEL: Foreta regelmessig sikkerhetskopiering av datafilene. Systemgjenoppretting overvåker eller gjenoppretter ikke datafilene.

MERK: Fremgangsmåtene i dette dokumentet ble skrevet for standardvisningen i Windows,så det er mulig den er forskjellig hvis du har satt Dell<sup>™</sup>-datamaskinen til klassisk Windowsvisning.

### Starte Systemgjenoppretting

- 1. Klikk på Start 🚳.
- Skriv inn Systemgjenoppretting i Start-søkefeltet og trykk på <Enter>.
- MERK: Vinduet Brukerkontokontroll kan bli vist. Hvis du er administrator på datamaskinen, klikker du på Fortsett. Ellers tar du kontakt med administratoren for å fortsette den ønskede handlingen.

3. Klikk på **Neste**, og følg resten av anvisningene på skjermen.

Hvis Systemgjenoppretting ikke løste problemet, kan du angre den siste systemgjenopprettingen.

### Angre den siste systemgjenopprettingen

- MERK: Før du angrer den siste systemgjenopprettingen, må du lagre og lukke alle åpne filer og avslutte alle åpne programmer. Du må ikke endre, åpne eller slette noen filer eller programmer før systemgjenopprettingen er fullført.
- 1. Klikk på Start 🚳.
- 2. Skriv inn Systemgjenoppretting i Start-søkefeltet og trykk på <Enter>.
- 3. Klikk på Angre siste gjenoppretting, og klikk på Neste.

## **Dell Factory Image Restore**

FORHOLDSREGEL: Using Dell Factory Image Restore permanently deletes all data on the hard drive and removes any programs or drivers installed after you received your computer. Dersom det er muliq, bør du sikkerhetskopiere alle data før du bruker disse alternativene. Use **Dell Factory Image Restore only if System** Restore did not resolve your operating system problem.

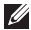

MERK: Dell Factory Image Restore er kanskje ikke tilgjengelig i enkelte land eller på visse datamaskiner.

Bruk Dell Factory Image Restore bare som siste utvei for å gjenopprette operativsystemet. Disse alternativene gjenoppretter harddisken til den driftstilstanden den var i da du kjøpte datamaskinen. Eventuelle programmer og filer du har lagt til siden du kjøpte maskinen – også datafiler – slettes for godt fra datamaskinen. Datafiler inkluderer dokumenter, regneark, e-postmeldinger, digitale bilder, musikkfiler osv. Hvis det er mulig, sikkerhetskopierer du alle data før du bruker Dell Factory Image Restore.

### **Dell Factory Image Restore**

- Slå på datamaskinen. Når Dell-logoen vises, trykker du <F8> flere ganger, for å få tilgang til vinduet Avanserte oppstartsalternativer i Vista.
- 2. Velg Reparer datamaskinen.
- 3. Vinduet Alternativer for systemgjenoppretting vises.
- 4. Velg et tastaturoppsett og klikk Neste.
- 5. Logg på som lokal bruker for å få tilgang til alternativene for gjenoppretting. Skriv inn administrator i feltet **Brukernavn** for å få tilgang til kommandomeldingen, og klikk deretter **OK**.
- 6. Klikk Dell Factory Image Restore. Velkomstskjermbildet for Dell Factory Image Restore vises.
- MERK: Det kan hende at du må velge Dell Factory Tools og deretter Dell Factory Image Restore, avhengig av konfigurasjonen.

- 7. Klikk Neste. Vinduet Bekreft datasletting vises.
- MERK: Hvis du ikke vil fortsette med Factory Image Restore, klikker du Avbryt.
- 8. Klikk i avmerkingsboksen for å bekrefte at du vil gå videre med å reformatere harddisken og gjenopprette systemprogramvaren til fabrikkinnstillingene, og klikk deretter **Neste**.

Gjenopprettingsprosessen startes, og den kan ta minst fem minutter å gjennomføre. En melding vises når operativsystemet og fabrikkinstallerte programmer er gjenopprettet til fabrikktilstand.

9. Klikk på Finish (Fullfør) for å starte systemet på nytt.

# Installere operativsystemet på nytt

### Før du begynner

Hvis du vurderer å installere Windowsoperativsystemet på nytt for å rette et problem med en nylig installert driver, bør du først prøve funksjonen for tilbakerulling av enhetsdrivere i Windows. Hvis tilbakerulling av enhetsdriver ikke løser problemet, kan du bruke Systemgjenoppretting til å returnere operativsystemet til tilstanden det hadde før du installerte den nye enhetsdriveren. Se «Systemgjenoppretting» på side 42.

- Ű
- **MERK:** Sikkerhetskopier alle datafiler på den primære harddisken før du foretar installasjonen. Når det gjelder vanlige harddiskkonfigurasjoner, er hovedharddisken den første stasjonen som registreres av datamaskinen.

To reinstall Windows, you need the following

- Platen med Dells operativsystem
- Dell-platen Drivers and Utilities
- MERK: Dell-platen *Drivers and Utilities* inneholder driverene som ble installert da datamaskinen ble satt sammen. Bruk Dell-platen *Drivers and Utilities* til å laste inn driverne du trenger. Avhengig av hvilket område du bestilte datamaskinen fra, eller om du ba om platen, er det ikke sikkert at Dell-platen for *Drivers and Utilities* og *operativsystemplaten* følger med datamaskinen.

### Installere Windows Vista på nytt

Prosessen med å installere på nytt kan ta en til to timer å fullføre. Etter at du har installert operativsystemet på nytt, må du også installere enhetsdriverne, virusprogrammet og annen programvare på nytt.

- **1.** Lagre og lukk eventuelle åpne filer, og avslutt alle åpne programmer.
- 2. Sett inn platen med operativsystemet.
- 3. Klikk på Avslutt hvis meldingen Installer Windows vises.
- 4. Start datamaskinen på nytt.
- 5. Når DELL-logoen vises, trykker du umiddelbart på <F12>.

MERK: Hvis du venter for lenge slik at operativsystemlogoen vises, venter du til du ser skrivebordet i Microsoft® Windows®-skrivebordet. Deretter slår du av datamaskinen og prøver på nytt.

- MERK: Det neste trinnet endrer oppstartsekvensen bare denne ene gangen. Neste gang startes datamaskinen ifølge stasjonene som er spesifisert i systemoppsettprogrammet.
- Når listen med oppstartsenheter vises, merker du CD/DVD/CD-RW Drive og trykker på <Enter>.
- 7. Trykk på hvilken som helst knapp for å starte opp fra CD-ROM, og følg instruksjonene på skjermen for å fullføre installasjonen.

# Få hjelp

Hvis du støter på problemer med datamaskinen, kan du utføre følgende trinn for å diagnostisere og feilsøke problemet:

- Se «Løse problemer» på side 30 hvis du vil ha informasjon og fremgangsmåter som gjelder for problemet datamaskinen din har.
- Se «Dell Diagnostics» på side 40 hvis du vil ha framgangsmåter for hvordan du kjører Dell Diagnostics.
- 3. Fyll ut «Sjekkliste for diagnostisering» på side 52.
- 4. Bruk Dells store utvalg av elektroniske tjenester, som er tilgjengelige på Dells webområde for brukerstøtte (support. dell.com) for å få hjelp til installasjon og feilsøking. Se «Internett-tjenester» på side 50 hvis du vil ha en mer utfyllende liste over Dells brukerstøtte på Internett.

- Hvis de foregående trinnene ikke har løst problemet, kan du se «Før du ringer» på side 52 og deretter «Ta kontakt med Dell» på side 53.
- MERK: Ring Dell Support fra en telefon nær datamaskinen, slik at støttepersonellet kan hjelpe til med nødvendig framgangsmåte.
- MERK: Dells ekspresservicekode er ikke tilgjengelig i alle land.

Oppgi ekspresservicekoden når du blir bedt om det gjennom Dells automatiske telefonsystem, slik at samtalen kan overføres direkte til riktig støttepersonell. Hvis du ikke har en ekspresservicekode, åpner du mappen **Dell Accessories (Dell-tilbehør)**, dobbeltklikker på ikonet for **ekspresservicekoden** og følger instruksene.

MERK: Noen av tjenestene er ikke alltid tilgjengelige på alle steder utenfor det kontinentale USA. Ring nærmeste Dell-representant for informasjon om tilgjengelighet.

## Brukerstøtte og kundeservice

Dells brukerstøtte og kundeservice er tilgjengelig for å svare på spørsmål om Dellmaskinvare. Støttepersonellet hos Dell benytter datamaskinbaserte diagnosetester for å gi raske og nøyaktige svar.

Hvis du skal kontakte Dells brukerstøtte, kan du se «Før du ringer» på side 52, og deretter se kontaktinformasjonen for din region eller gå til **support.dell.com**.

## Internett-tjenester

På følgende nettsider kan du lære mer om produkter og tjenester fra Dell:

- www.dell.com
- www.dell.com/ap (kun for land i Asia/ stillehavsområdene)
- www.dell.com/jp (kun for Japan)
- www.euro.dell.com (kun for Europa)
- www.dell.com/la (land i Latin-Amerika og Karibia)
- www.dell.ca (kun for Canada)

Du får tilgang til Dell Support via følgende webområder og e-postadresser:

### Nettsider for Dell Support

- support.dell.com
- support.jp.dell.com (bare for Japan)
- support.euro.dell.com (bare for Europa)

• supportapj.dell.com (bare Asia/ Stillehavsområdet)

### E-postadresser for Dells brukerstøtte

- mobile\_support@us.dell.com
- support@us.dell.com
- la-techsupport@dell.com (kun for land i Latin-Amerika og Karibia)
- apsupport@dell.com (kun for land i Asia/ Stillehavsområdene)

E-postadresser for Dell Marketing and Sales (markedsføring og salg hos Dell)

- apmarketing@dell.com (kun for land i Asia/ Stillehavsområdene)
- sales\_canada@dell.com (kun for Canada)

Anonym filoverføringsprotokoll (FTP)

• ftp.dell.com

Logg på som bruker: anonymous (anonym), og bruk e-postadressen din som passord.

# Automatisk ordrestatusservice

Gå til **support.dell.com**, eller ring den automatiske bestillingsstatustjenesten for å forhøre deg om statusen til et produkt du har bestilt fra Dell. En innspilling spør deg om nødvendig informasjon for å finne og gi opplysninger om bestillingen. Hvis det oppstår problemer med ordren din og du vil finne telefonnummeret du trenger for å ringe din region, kan du se «Ta kontakt med Dell» på side 53.

Hvis du støter på problemer med ordren, for eksempel manglende deler, feil deler eller feilfakturering, tar du kontakt med Dell for å få kundestøtte. Ha fakturaen eller følgeseddelen for hånden når du ringer. Hvis du vil ha telefonnummeret for å ringe din region, kan du se «Ta kontakt med Dell» på side 53.

# Produktveiledning

Gå til Dells webområde på **www.dell.com** for informasjon om andre Dell-produkter, eller hvis du vil legge inn en ordre. Hvis du vil finne telefonnummeret du må ringe for din region, eller hvis du vil snakke med en salgsspesialist, kan du se «Ta kontakt med Dell» på side 53.

#### Få hjelp

## Før du ringer

MERK: Ha ekspresservicekoden for hånden når du ringer. Denne koden hjelper Dells automatiske støttetelefonsystem med å dirigere samtalen mer effektivt. Du kan også bli spurt om servicemerket (på baksiden eller undersiden av datamaskinen).

Husk å fylle ut følgende sjekkliste for diagnostisering. Slå på datamaskinen, hvis det er mulig, før du ringer til Dell for å få hjelp, og ring fra en telefon i nærheten av datamaskinen. Du kan bli bedt om å skrive kommandoer på tastaturet, formidle detaljert informasjon under operasjoner eller prøve andre feilsøkingstrinn som bare kan utføres på selve datamaskinen. Sørg for å ha dokumentasjonen for datamaskinen for hånden.

### Sjekkliste for diagnostisering

- Navn:
- Dato:
- Adresse:
- Telefonnummer:
- Servicemerke (strekkode på baksiden eller undersiden av datamaskinen):
- Ekspresservicekode:
- RMA-nummer (Return Material Authorization) (hvis dette er gitt av brukerstøtteteknikeren hos Dell):
- Operativsystem og versjon:
- Enheter:

- Utvidelseskort:
- Er du koblet til et nettverk? Ja/nei
- Nettverk, versjon og nettverkskort:
- Programmer og versjoner:

Slå opp i dokumentasjonen for operativsystemet for å finne innholdet i oppstartfilene på datamaskinen. Hvis datamaskinen er koblet til en skriver, skal alle disse filene skrives ut. Ellers må du skrive ned innholdet i hver fil før du ringer til Dell.

- Feilmelding, signalkode eller diagnosekode:
- Beskrivelse av problemet og feilsøkingsprosedyrer du har utført:

# Ta kontakt med Dell

Kunder i USA kan ringe 800-WWW-DELL (800-999-3355).

MERK: Hvis du ikke har en aktiv Internetttilkobling, kan du finne kontaktinformasjon på fakturaen, følgeseddelen, regningen eller i Dells produktkatalog.

Dell tilbyr flere elektroniske og telefonbaserte støtte- og servicealternativer. Tilgjengelighet varierer etter land og produkt, og noen tjenester er kanskje ikke tilgjengelige i ditt område. Gjør følgende for å kontakte Dell med spørsmål vedrørende salg, teknisk støtte eller kundeservice:

- 1. Gå til support.dell.com.
- Kontroller at land eller område stemmer i nedtrekksmenyen Choose A Country/Region (Velg et land/område) nederst på siden.
- 3. Klikk Contact Us (Kontakt oss) til venstre på siden.
- 4. Velg den aktuelle tjeneste- eller supportkoblingen basert på behov.
- 5. Velg den måten å kontakte Dell på som passer best for deg.

# Finne mer informasjon og ressurser

### Hvis du har behov for å:

| TIVIS du liai bellov for a.                                                                                                    | JC.                                                                                                    |
|----------------------------------------------------------------------------------------------------|----------------------------------------------------------------------------------------------------|
| Installere operativsystemet på nytt.                                                                                                    | Platen Operativsystem.                                                                                                    |
| Kjøre et diagnoseprogram for datamaskinen,<br>installere systemprogramvare for bærbar<br>datamaskin på nytt, eller oppdatere drivere og<br>readme-filer for datamaskinen. | Platen <i>Drivers and Utilities</i> .<br>✓ MERK: Oppdaterte drivere og<br>dokumentasjon finner du på webområdet for<br>brukerstatte fra Dell <sup>™</sup> på support dell com                          |
| Lære mer om operativsystemet ditt, vedlikehold<br>av eksterne enheter, RAID, Internett,<br>Bluetooth®, nettverksoppbygging og e-post.                                     | <i>Dell Technology Guide</i> som er er installert på<br>harddisken.                                                                                                    |
| Oppgradere datamaskinen med nytt eller mer minne, eller en ny harddisk.                                                                                                   | <i>Servicehåndboken</i> på Dells webområde for<br>brukerstøtte på <b>support.dell.com.</b>                                                                                                    |
| Installere eller fjerne en slitt eller defekt del.                                                                                                    | MERK: I noen land kan det å åpne<br>datamaskinen og bytte ut deler gjøre<br>garantien ugyldig. Sjekk reglene for garanti<br>og tilbakelevering før du begynner å utføre<br>arbeid inne i datamaskinen. |

Sa

| Hvis du har behov for å:                                                                                                    | Se:                                                                                                    |
|----------------------------------------------------------------------------------------------------|----------------------------------------------------------------------------------------------------|
| Finne informasjon om de beste<br>fremgangsmåtene når det gjelder trygghet og<br>sikkerhet for datamaskinen din.                                                                                                    | Sikkerhets- og forskriftsdokumentene som<br>fulgte med datamaskinen samt hjemmesiden for<br>opplysninger om forskrifter på |
| Garantiinformasjon, vilkår og betingelser (bare<br>for USA), sikkerhetsinstruksjoner, spesielle<br>bestemmelser, informasjon om ergonomi og<br>lisensavtale for sluttbruker.                                                                                                    | www.dell.com/regulatory_compliance.                                                                                        |
| Finne servicemerke/ekspresservicekode – du<br>må bruke servicemerket for å identifisere din<br>datamaskinen din på <b>support.dell.com</b> eller<br>kontakte brukerstøtte.                                                                                                    | Baksiden eller bunnen av datamaskinen.                                                                                     |
| Finne drivere og nedlastinger.<br>Få tilgang til brukerstøtte og produkthjelp.<br>Sjekke ordrestatus for de nye kjøpene dine.<br>Finne løsninger og svar på vanlige spørsmål.<br>Finne informasjon om siste-liten-oppdateringer<br>om tekniske endringer på maskinen din eller<br>avansert teknisk referansemateriale for<br>teknikere eller erfarne brukere. | Dells™ webområde for brukerstøtte på<br><b>support.dell.com.</b>                                                           |

### Systemmodell

Inspiron 1440

Dette avsnittet gir informasjon du kanskje trenger når du setter opp, oppdaterer driver for og konfigurerer datamaskinen din.

Ű

**MERK:** Tilbudene kan variere fra sted til sted. Hvis du vil ha mer informasjon om datamaskinens konfigurasjon, klikker du **Start** (3)  $\rightarrow$  **Hjelp og støtte** og velger alternativet for å vise informasjon om datamaskinen.

### Prosessor

| Туре                                    | L2-buffer                       |
|-----------------------------------------|---------------------------------|
| Intel <sup>®</sup> Celeron <sup>®</sup> | 1 MB                            |
| Intel Celeron<br>Dual-Core              | 1 MB                            |
| Intel Pentium®<br>Dual-Core             | 1 MB                            |
| Intel Core™2 Duo                        | 2 MB/3 MB/6 MB                  |
| Ekstern busshastighet                   | 667 MHz, 800 MHz<br>og 1066 MHz |

| Minnemodulkontakt              | to internt tilgjengelige<br>SO-DIMM-spor |
|--------------------------------|------------------------------------------|
| Mulige<br>minnekonfigurasjoner | 1 GB, 2 GB, 3 GB,<br>4 GB, 6 GB og 8 GB  |
| Minnetype                      | DDR2 SO-DIMM                             |
| Minimumsminne                  | 1 GB                                     |
| Maksimumsminne                 | 8 GB                                     |

MERK: Hvis du vil ha instruksjoner om hvordan du oppgraderer minnet, kan du se servicehåndboken på Dells webområde for brukerstøtte på support. dell.com.

### ExpressCard

Minno

Kontakt ett 34mm ExpressCard-spor Kontaktstørrelse 26 pinner

### Maskininformasjon

| -                         |                                                    |
|---------------------------|----------------------------------------------------|
| Systembrikkesett          | Intel GM45 (UMA)<br>Intel GM45 (atskilt)           |
| Grafikkort                | ATI Mobility Radeon<br>HD4330                      |
| Grafikkortminne           | 256 MB GFX/<br>512 MB GFX                          |
| Grafikkbuss               | internt                                            |
| Kommunikasjon             |                                                    |
| Modem<br>(tilleggsutstyr) | Eksternt V.92 56K<br>USB-modem                     |
| Nettverkskort             | 10/100 Ethernet LAN<br>på hovedkortet              |
| Trådløs                   | intern støtte for<br>WLAN og trådløs<br>Bluetooth® |
|                           |                                                    |

| Lyd                 |                                                        | Porter og konta      | kter                           |
|---------------------|--------------------------------------------------------|----------------------|--------------------------------|
| Lydtype             | tokanals<br>høydefinisjonslyd (Azalia)                 | Minikort             | ett spor for halvminikort      |
| Lydkontroller       | IDT 92HD81                                             | Nettverkskort<br>USB | KJ45-port<br>tre 4-pinners USB |
| Stereokonvertering  | 24-biter (analog-til-digital<br>og digital-til-analog) |                      | 2.0-kompatible kontakter       |
| Internt grensesnitt | Intel                                                  | Video                | 15-hulls kontakt               |
|                     | høydefinisjonslydbuss                                  | Skjerm               |                                |
| Høyttaler           | to 4 Ohm høyttalere                                    | Type (TrueLife)      | 14,0-tommers (HD)              |
| Volumkontroller     | programmenyer,<br>tastaturhurtigtaster                 |                      | WLED14,0-tommers<br>(HD+) WLED |
| Porter og kontakt   | er                                                     | Mål:                 |                                |
| Lyd                 | mikrofonkontakt,                                       | Høyde                | 173,95 mm (6,85 tommer)        |
|                     | to stereoinnganger<br>for bodetelefoner/               | Bredde               | 309,40 mm (12,2 tommer)        |
|                     | høyttalere, digital MIC                                | Diagonal             | 355,60 mm (14,0 tommer)        |
|                     | med kameramodul<br>(tilleggsutstyr)                    | Visningsvinkel       | 0° (lukket) til 140°           |

| Skjerm                                                    |                                         |
|-----------------------------------------------------------|-----------------------------------------|
| Visningsvinkler:                                          |                                         |
| Horisontal                                                | ±40° (HD)<br>±60° (HD+)                 |
| Vertikal                                                  | +15/-30° (HD)<br>±50° (HD+)             |
| Piksel-pitch                                              | 0,2265 mm (HD)<br>0,1935 mm (HD+)       |
| Vanlig strømforbruk<br>(panel med<br>bakgrunnsbelysning): | 4,8 W (maks) (HD)<br>5,5 W (maks) (HD+) |

### Kamera (tilleggsutstyr)

| Piksel                                              | 1,3 megapiksel                                   |
|-----------------------------------------------------|--------------------------------------------------|
| Videooppløsning                                     | 320 x 240 ~1280 x 1024<br>(640 x 480 ved 30 fps) |
| Diagonal<br>visningsvinkel                          | 66°                                              |
| Styreplate                                          |                                                  |
| X/Y-<br>posisjonsoppløsning<br>(grafikktabellmodus) | 240 cpi                                          |
| Størrelse:                                          |                                                  |
| Bredde                                              | 81,0 mm (3,20 tommer)<br>sensoraktivt område     |
| Høyde                                               | 42,0 mm (1,65 tommer)<br>rektangel               |
|                                                     |                                                  |

| Tastatur                                                                     |                                                    | Batteri                     |                                   |
|------------------------------------------------------------------------------|----------------------------------------------------|-----------------------------|-----------------------------------|
| Antall taster                                                                | 86 (USA/Canada),<br>87 (Europa), 90 (Japan)        | Vekt                        | 0,26 kg (0,57 pund)<br>(4 celler) |
| Oppsett                                                                      | QWERTY/AZERTY/Kanji                                |                             | 0,35 kg (0,77 pund)<br>(6 celler) |
| Batteri                                                                      |                                                    |                             | 0,52 kg (1,15 pund)               |
| Type 4-cellers litiumbatte<br>6-cellers litiumbatte<br>9-cellers litiumbatte | 4-cellers litiumbatteri                            |                             | (9 celler)                        |
|                                                                              | 6-cellers litiumbatteri<br>9-cellers litiumbatteri | strømadapter                |                                   |
|                                                                              |                                                    | Inngangsspenning            | 100-240 VAC                       |
| Dybde                                                                        | 48,45 mm (0,91 tommer)                             | Havosto                     | 1 5/1 6 A                         |
| Høyde                                                                        | 20,15 mm (0,79 tommer)<br>(4/6 celler)             | strømstyrke inn             | 1,3/1,0 A                         |
|                                                                              |                                                    | Innfrekvens                 | 50–60 Hz                          |
|                                                                              | 40,05 mm (0,58 tommer)<br>(9 celler)               | Utgangseffekt               | 65 W eller 90 W                   |
| Bredde                                                                       | 205,22 mm (8,08 tommer)<br>(4/6 celler)            | Utgangsstrøm                | 3,34 A (65 W)                     |
|                                                                              |                                                    |                             | 4,62 A (90 W)                     |
|                                                                              | 276,95 cm (10,90 tommer)<br>(9 celler)             | Nominert<br>utgangsspenning | 19,5 +/-1,0 VDC                   |

| strømadapter      |                        | strømadapter      |                        |
|-------------------|------------------------|-------------------|------------------------|
| Mål:              |                        | 90 W              |                        |
| 65 W              |                        | Høyde             | 16,0 mm (0,67 tommer)  |
| Høyde             | 29,0 mm (1,14 tommer)  | Bredde            | 70,0 mm (2,76 tommer)  |
| Bredde            | 46,5 mm (1,83 tommer)  | Dybde             | 147,0 mm (5,79 tommer) |
| Dybde             | 107 mm (4,21 tommer)   | Vekt (med kabler) | 0,350 kg (0,77 pund)   |
| Vekt (med kabler) | 0,250 kg (0,55 pund)   | 90 W (D-serien)   |                        |
| 65 W (E-serien)   |                        | Høyde             | 34,2 mm (1,35 tommer)  |
| Høyde             | 16,0 mm (0,67 tommer)  | Bredde            | 60,8 mm (2,40 tommer)  |
| Bredde            | 66,0 mm (2,60 tommer)  | Dybde             | 169,5 mm (6,68 tommer) |
| Dybde             | 127,0 mm (5,00 tommer) | Vekt (med kabler) | 0,460 kg (1,01 pund)   |
| Vekt (med kabler) | 0,265 kg (0,58 pund)   |                   |                        |

| Fysiske dimensjoner |                           | Datamaskinens arbeidsmiljø                      |                               |
|---------------------|---------------------------|-------------------------------------------------|-------------------------------|
| Høyde               | 25,4 til 38,9 mm (1,0 til | Relativ fuktighet (mak                          | (s.):                         |
| Bredde              | 339 mm (13,35 tommer)     | Ved bruk                                        | 10% til 909<br>(uten kond     |
| Dybde               | 238 mm (9,37 tommer)      | Under oppbevaring                               | 5% til 95%                    |
| Vekt (med 4-cellers | 2,3 kg (5,07 pund)        |                                                 | (uten kond                    |
| batteri)            |                           | Maksimal vibrasjon (ved bruk av et              |                               |
| Vekt (med 6-cellers | 2,4 kg (5,29 pund)        | vibi asjonsspekii uni so                        | iii Siiiulei ei L             |
| batteri)            |                           | Ved bruk                                        | 0,66 GRM                      |
| Natamaskinens ar    | heidsmiliø                | Under oppbevaring                               | 1,30 GRM                      |
| Temperaturområde:   | boluoninjo                | Maksimalt støt (målt i<br>hodet parkert og 2- m | ned harddisk<br>s halvsinuspi |

| Ved bruk          | 0 til 35°C<br>(32° til 95°F)      |
|-------------------|-----------------------------------|
| Under oppbevaring | –40° til 65°C<br>(–40° til 149°F) |

#### (uten kondens) 5% til 95% ing (uten kondens) jon (ved bruk av et tilfeldig um som simulerer brukermiljøet): 0,66 GRMS 1,30 GRMS ing målt med harddisken med g 2- ms halvsinuspuls): Ved bruk 110 G Under oppbevaring 163 G Luftforurensningsnivå G2 eller lavere, som definert i henhold til ISA-S71.04-1985

10% til 90%

# Stikkordregister

## B

brukerstøtte 49

## D

datamaskin, konfigurere 5 data, sikkerhetskopiere 29 Dell Factory Image Restore 42 Dells brukerstøttesenter 36 Dells webområde for brukerstøtte 55 Dell Technology Guide (teknologihåndbok) mer informasjon 54 drivere og nedlastinger 55

## E

ekspansjonsbuss **57** energi spare **28** e-postadresser for brukerstøtte **50** 

### F

Feilsøkingsverktøy for maskinvare **39** finne mer informasjon **54** FTP-pålogging, anonym **50** 

### G

gjenopprette fabrikkavbildning **44** grenuttak, bruke **6**  Stikkordregister

## H

hjelp få hjelp og brukerstøtte **48** 

## 

installere Windows på nytt Internettleverandør Internettleverandør Internett-tilkobling

### K

kabeltilkoblet nettverk nettverkskabel, koble til koble til til Internett konfigurere, før du starter kontakte Dell kundeservice løse problemer **30** luftgjennomstrømming, sørge for **5** 

## Μ

maskinvareproblemer diagnostisering **39** minneproblemer løse **33** 

## Ν

nettverkshastighet teste 30 nettverkstilkobling løse 30, 31

## 0

ordrestatus 51

## P

problemer, løse produkter informasjon og kjøp programvarefunksjoner programvareproblemer prosessor

## R

ressurser, finne flere 54

## S

sikkerhetskopier opprette **29** Sjekkliste for diagnostisering skade, forhindre spare energi spesifikasjoner støtte av minne 57 strømadapter størrelse og vekt 61 strømproblemer, løse 32 systemgjenoppretting 42 Systemmeldinger 37

### T

tilpasse energiinnstillingene **28** 

### V

valgmuligheter for ny installering av systemet **42** ventilasjon, sikring **5** 

## W

webområder for støtte hele verden **49**  Stikkordregister

Windows, installere på nytt Windows Vista® installere på nytt konfigurasjon veiviser for programkompatibilitet

Trykt i Irland

www.dell.com | support.dell.com

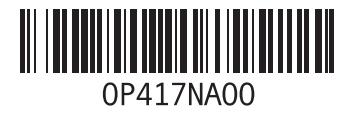